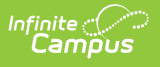

### 21st CCLC Summary of Classes (Arizona) [.2235 - .2251]

Last Modified on 01/16/2023 3:15 pm CST

You are viewing a previous version of this article. See 21st CCLC Summary of Classes (Arizona) for the most current information.

Tool Rights | Reporting Population | Understand the Report

Classic View: AZ State Reporting > 21st CCLC Summary of Classes

Search Term: 21st CCLC Summary of Classes

The 21st CCLC Summary of Classes extract provides districts with a summary of 21st CCLC course information within a specific calendar.

| 21st CCLC Summary of Classes 🌣                                                                                         |                                                                                                    | Reporting > AZ State Reporting > 21st CCLC Summary of Classes |
|----------------------------------------------------------------------------------------------------|----------------------------------------------------------------------------------------------------|---------------------------------------------------------------|
| 21st CCLC Summary of Classes                                                                                           |                                                                                                    |                                                               |
| The 21st CCLC Summary of Classes extract will provide a list of all sec<br>along with some basic data on each section. | tions within 21st CCLC courses in the selected calendar                                                                                                    |                                                               |
| Extract Options                                                                                                    | Select Calendars                                                                                                    |                                                               |
| Start Date                                                                                                    | Which calendar(s) would you like to include in the report?                                                                                                    |                                                               |
| End Date                                                                                                    | active year                                                                                                    |                                                               |
| Format CSV ¥                                                                                                    | O list by school                                                                                                    |                                                               |
| Ad Hoc Filter                                                                                                    | O list by year                                                                                                    |                                                               |
| Generate Extract Submit to Batch                                                                                       | 22-23<br>2023 - BOLO - REGULAR<br>22-23 'Basha Elementary School<br>22-23 'Basha High School<br>22-23 Perry High School<br>mg 22-23 'Basha High School<br>mg 22-23 'Basha High School<br>mg 22-23 Chandler High School |                                                               |
|                                                                                                    |                                                                                                    |                                                               |
|                                                                                                    | CTRL-click or SHIFT-click to select multiple                                                                                                    |                                                               |
| Refresh Show top 50 V tasks submitted between 08/17/2022                                                               | and 08/24/2022                                                                                                    |                                                               |
| Queued Time Report Title                                                                                               | Status Download                                                                                                    |                                                               |
|                                                                                                    |                                                                                                    |                                                               |
|                                                                                                    |                                                                                                    |                                                               |
|                                                                                                    |                                                                                                    |                                                               |
|                                                                                                    |                                                                                                    |                                                               |
|                                                                                                    |                                                                                                    |                                                               |

## **Tool Rights**

**Classic View:** System Administration > User Security > Users > Tool Rights

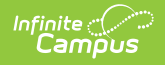

#### Search Term: Tool Rights

Users must have at least  $\mathbf{R}$ (ead) tool rights in order to generate and view the 21st CCLC Summary of Classes extract.

| User Account                              | User Groups          | Tool Rights          | Calendar Rights |
|-------------------------------------------|----------------------|----------------------|-----------------|
| 🕒 Save 🦹                                  | User Rights Sumr     | nary                 |                 |
| 🗉 🗖 Campus To                             | ols                  |                      |                 |
| RWAD                                      | -4                   |                      |                 |
|                                           | natetest account     |                      |                 |
|                                           |                      | If Service           |                 |
|                                           | student outlin       | e links              |                 |
|                                           |                      |                      |                 |
|                                           | imgtest again        | mation               |                 |
|                                           | E SSN Rights         |                      |                 |
|                                           | 🕀 💁 Census           |                      |                 |
|                                           | Behavior             |                      |                 |
|                                           | +···· • Attendance   |                      |                 |
|                                           | E Scheduling         |                      |                 |
|                                           | E School Store       |                      |                 |
|                                           | Activity Regis       | stration             |                 |
|                                           |                      | andards              |                 |
|                                           | + Medicaid           |                      |                 |
|                                           | 🗄 💼 Program Adm      | nin                  |                 |
|                                           | Hoc Repo             | nting                |                 |
|                                           |                      | nearon               |                 |
|                                           | 🗄 🇳 System Admi      | nistration           |                 |
|                                           | E FRAM               |                      |                 |
|                                           | Messenger            |                      |                 |
|                                           | AZ State Rep         | orting               |                 |
|                                           | Attendan             | ce Extract           |                 |
|                                           | Estimated            | d Enrollment Extract |                 |
|                                           |                      | C Report             | <u>`</u>        |
|                                           | E Federal Repo       | orting               |                 |
| <b>&gt;</b><br><b>&gt;</b><br><b>&gt;</b> | 🗄 🖓 🗋 Data Integrity | Tools                |                 |

# **Reporting Population**

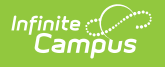

Report one record for each section in the selected calendar that has the **21st CCLC** field populated on the course.

| Course Information ය<br>ADV110 ADVISORY 9TH                                                                                                    |  |
|----------------------------------------------------------------------------------------------------|--|
| Save O Delete 🗠 Push To Sections                                                                                                    |  |
| Course Information                                                                                                    |  |
| CourseID 234578 Course Master Linked "Number ADV110 ADV100 ADV100 ADV100 Course-Only Curriculum Course-Only Curriculum Course-Only Curric |  |
| State Code Department V<br>Schedule Load Priority Max Students Terms Schedules Periods Sections to Build Preferred Room Type                                                                                                    |  |
| 20 4 1 1 0 V                                                                                                    |  |
| GPA Weight Bonus Points Advisory Transcript Required 21st CCLC                                                                                                    |  |
| Type Level 21st CCLC Activity Type                                                                                                    |  |
| Honors Responsive Activity Community College CTDS                                                                                                    |  |
| Homeroom Allow student requests Allow teacher requests/recommendations Hide Standards On Portal Repeatable Attendance Positive Attendance                                                                                                    |  |

- The section must be provided within the date range of the extract editor.
- State Excluded and Inactive courses are not reported.
- If the Start Date is NULL, consider 7/1/YYYY as the default begin of the report time span (with YYYY as the start year of the selected calendar)
- If the End Date is NULL, consider the Current Date as the default end of the report time span

#### **Generate the Report**

- 1. Enter the **Start Date**. If this field is left null, the tool will use 7/1/YYYY as the date (with YYYY being the start year of the selected calendar).
- 2. Enter the **End Date**. Only CCLC courses active between the start and end date are reported. If this field is left null, the current date is used.
- 3. Select the report Format.
- 4. Filter data by selecting an existing Ad Hoc Filter (optional).
- 5. Select which calendar(s) will report data.
- 6. Click **Generate Report** to generate the report immediately or click **Submit to Batch** to schedule when the system will process and generate the report.

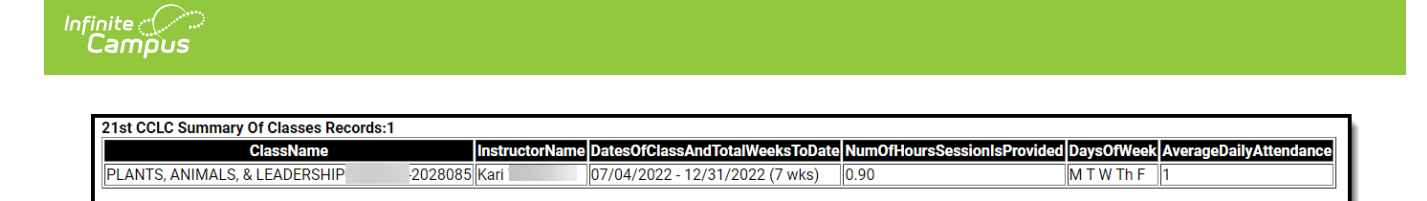

# **Understand the Report**

Use the table below to understand each element in the report:

| Data<br>Element                                 | Description and Logic                                                                                                    | Campus UI Location                                                                                                    |
|-------------------------------------------------|----------------------------------------------------------------------------------------------------|----------------------------------------------------------------------------------------------------|
| Class Name                                      | <ul><li>Reports as follows:</li><li>Course Name-Teacher Last Name-Section<br/>Number</li></ul>                                                                                                    | Schedule > Course > Course ><br>Name<br>Schedule > Course > Section<br>> Staff History<br>Schedule > Course > Section<br>> Section ID |
| Instructor<br>Name                              | Reports a comma delimited list of all staff<br>members listed in the Staff History tab of the<br>section                                                                                                    | Schedule > Course > Section<br>> Staff History                                                                                        |
|                                                 | Note: Names are reported as first name last name format                                                                                                    |                                                                                                    |
| Dates of<br>class and<br>total weeks<br>to date | Report the start date and end date of the section<br>using the term dates the section is scheduled<br>into as well as the number of weeks the course<br>has been offered up to the end date entered in<br>the extract editor.<br>For weeks, count the number of weeks (Mon-<br>Sun) starting from the start date of the course<br>through the end date that is entered in the<br>extract editor. | Schedule > Course > Section<br>> Sections<br>System Administration ><br>Calendar > Calendar > Terms                                   |
|                                                 | <ul> <li>Note:</li> <li>Date is formatted as mm/dd/yy</li> <li>Format of the field is mm/dd/yy - mm/dd/yy (x wks)</li> </ul>                                                                                                    |                                                                                                    |

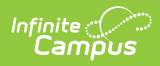

| Data<br>Element                      | Description and Logic                                                                                                    | Campus UI Location                                                                                                    |
|--------------------------------------|----------------------------------------------------------------------------------------------------|----------------------------------------------------------------------------------------------------|
| # of hours<br>session is<br>provided | <ul> <li>Report the average hours the section is provided per day for a full week of instruction</li> <li>This is calculated as follows: <ol> <li>Sum the period minutes from each instructional day the section is offered within the start/end dates of the extract editor</li> <li>Divide the sum by the number of instructional days the section was offered within the start/end dates of the extract editor</li> <li>Divide that value by 60</li> <li>Round to the second decimal place</li> </ol> </li> </ul>                                                                                                    | Schedule > Course > Section<br>> Sections<br>System Administration ><br>Calendar > Calendar > Periods                                            |
| Days of<br>Week                      | Report the abbreviation for each day of the<br>week the section is scheduled into using the<br>abbreviations below<br>• Monday - M<br>• Tuesday - T<br>• Wednesday - W<br>• Thursday - Th<br>• Friday - F                                                                                                    | Schedule > Course > Section<br>> Sections<br>System Administration ><br>Calendar > Calendar > Periods                                            |
| Average<br>Daily<br>Attendance       | <ul> <li>Report the average number of students that were present each day the section was offered.</li> <li>To calculate this: <ol> <li>Count the number of students that were present each day the section was offered from the start date of the section through the end date on the extract editor</li> <li>Sum the counts of each day</li> <li>Divide this sum by the number of days the section was offered from the start date of the start date of the section was offered from the start date of the section through the section was offered from the start date of the section through the end date on the section through the end date on the section through the end date on the section through the end date on the extract editor</li> </ol> </li> </ul> | Schedule > Course > Section<br>> Roster<br>Schedule > Course > Section<br>> Sections<br>System Administration ><br>Calendar > Calendar > Periods |